# TUTO BACKOFFICE SITE ÉDITIONS TEXTUEL

ACCÈS : http://www.editionstextuel.com/admin/

| 'utilisateur et votre n | not de passe. |
|-------------------------|---------------|
| Utilisateur             |               |
| Mot de passe            |               |
|                         |               |

ALUS AUS

Pour toute information contact@cplusr.fr

## GÉNÉRALITÉS

### 01 - Principe Général du Back-Office :

• Le back-office est composé de tables correspondant aux différents gabarits (pages types) du site (page, books, catégories...) *Ex : Un enregistrement image dans la table image est une image dans le site ...* 

 Les dossiers dans certaines tables permettent juste de regrouper des enregistrements pour une meilleure lisibilité (ces dossiers n'ont aucune incidence sur l'organisation des informations dans le site).
 Exemple dans la table - images - où la création de dossier est possible

• L'organisation des informations dans le site se fait aussi par les liaisons (et l'ordre de ces liaisons) entre les tables.

### 02 - Créer un enregistrement dans une table :

Ajouter : Un enregistrement • ok

- Afficher la table concernée
- En haut à gauche cliquer sur OK pour « Ajouter : un enregistrement » • Renseigner le formulaire de l'enregistrement (remplir au minimum les
- champs obligatoires)
- N'oublier pas de Valider l'enregistrement pour sauvegarder les informations

Valider

### 03 - Créer un dossier dans une table :

- •Afficher la table concernée ex : project : images
- $\bullet$  En haut à gauche, sélectionner un dossier puis cliquer sur OK pour « Ajouter : un dossier »

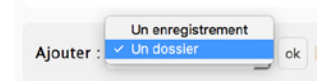

- Renseigner le nom du dossier
- N'oubliez pas de Valider l'enregistrement pour sauvegarder les informations
- Cliquer sur Retour liste pour retourner à la liste
- Pour entrer dans un dossier, cliquer sur le nom de ce dernier ou sur le picto dossier
- Pour renommer le dossier, cliquer sur le picto avec un crayon

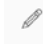

<sup>·</sup> Pour sortir d'un dossier, cliquer sur Monter

↑ Monter |

#### 04 - Supprimer un dossier :

Un dossier ne peut-être supprimé si il n'est pas vide

- Afficher la table concernée
  Cocher le (ou les) dossier(s) à supprimer
  En bas de page, sélectionner Supprimer + OK
- En bas de page, selectionner supprimer + 0

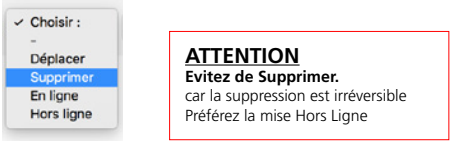

#### 05 - Déplacer un enregistrement dans un dossier ou hors d'un dossier :

Afficher la table concernée
Cocher le (ou les) enregistrement(s) à déplacer

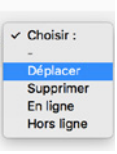

• En bas de page, sélectionner Déplacer + OK

Vous basculez alors en mode déplacement

 Déplacez-vous dans l'arborescence afin de vous placer dans le niveau ou placer l(es) enregistrement(s)

### Déplacer l(es) enregistrement(s) sélectionné(s) vers :

Cliquer sur Valider pour valider le déplacement vers le niveau sélectionné

Déplacer dans ce niveau Annuler

#### 06 - Publier des Enregistrements :

Pour ne plus être affiché, un enregistrement peut-être mis hors-ligne au lieu d'être supprimé.

- Cocher l'enregistrement concerné
- Choisir En ligne ou Hors ligne.
- Par défaut un enregistrement est toujours Hors Ligne.

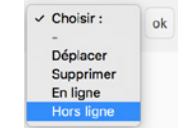

ATTENTION Evitez de Supprimer. car la suppression est irréversible Préférez la mise Hors Ligne

### 07 - Ajouter une liaison pour un enregistrement :

#### O Liaison(s) pour la table : Project : Images

Afficher Ajouter

Afficher la table concernée
Ouvrir l'enregistrement concerné
Cliquer en haut à droite sur le bouton Ajouter (les liaisons) pour la table concerné
Le back-office bascule alors dans la table concerné en mode liaison pour l'enregistrement
Cliquer sur l'enregistrement à relier (ou un dossier, ce qui va relier tout son contenu)
En bas de page, sélectionner Relier + OK
L'enregistrement devient rouge, il est relié

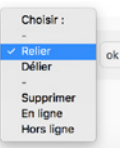

### 08 - Supprimer une liaison pour un enregistrement :

#### O Liaison(s) pour la table : Event

Afficher Ajouter

- Afficher la table concernée
- Ouvrir l'enregistrement dont vous souhaitez supprimer la liaison
- Cliquer en haut à droite sur le bouton Afficher (les liaisons) pour la table concernée
- Le back-office bascule alors dans la table concernée en mode liaison pour l'enregistrement
- Cliquer sur l'enregistrement à délier
- En bas de page, sélectionner Délier + OK
- L'enregistrement disparaît alors car la liaison est supprimée

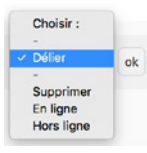

**09 - Intégration du texte** NE PAS COPIER / COLLER DEPUIS <u>PDE</u> et <u>WORD</u>. Passer le contenu rédactionnel dans <u>Text Edit</u> avant de le coller dans le **Wysiwyg** 

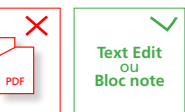

## GÉNÉRALITÉS

## <u>10 - Ordonner les enregistrements au sein des liaisons :</u>

L'ordre des liaisons se fait de l'enregistrement « parent » aux enregistrements « enfants » Ex entre *Project* et *Image* 

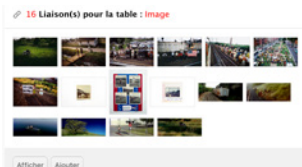

Atticher Ajouter

- Afficher la table (parente) de la liaison
- Ouvrir l'enregistrement de la table à ordonner
- Cliquer en haut à droite sur le bouton Afficher (les liaisons) pour la table (enfant) concernée
- Le back-office bascule alors dans la table enfant en mode liaison
   Sélectionner l'affichage par vignettes (plus pratique surtout pour la table des images) -

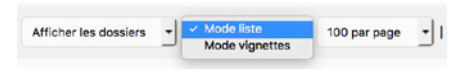

• Pour faire fonctionner le **Drag & Drop** afficher le max d'enregistrements soit : **500/Page** 

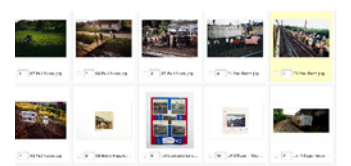

- Déplacer les enregistrements pour les ordonner
- Ne pas oublier d'enregistrer les positions en bas de page

Enregistrer les positions pour la liaison

### 11 - IMPORTANT : CACHE DU SITE

• Le site fonctionne avec un système de cache afin d'améliorer la rapidité pour les visiteurs

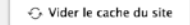

• Ne pas oublier de cliquer sur le bouton <u>Vider le cache</u> du site afin d'afficher les modifications en ligne

Lorsqu'une cession administrateur est ouverte, l'opération Vider le cache n'est pas nécéssaire.

() www.editionstextuel.com/?pragma=no-cache

=no-cache est alors indiqué dans l'url durant l'ouverture de votre cession.

### 12 - Champ Texte Wysiwyg

| Texte da paragra                          |                                                                                                    |
|-------------------------------------------|----------------------------------------------------------------------------------------------------|
| Pi P                                      | mas・B / リズ 出 臣 亜 田・ピ 岡 ゆ ロ                                                                                                    |
| La Fondatio<br>régulièreme<br>l'étranger. | t se consacre au rayonnement de l'œuvre de Glacometti et fait consaître sa collection en prêtant<br>nt des œuvres pour des expositions, et en accordent des prêts de longue durée en France et à                          |
| La Fondatio<br>collections<br>Caroline du | s a ainsi noué des partenariats avec plusieurs institutions pour prêter des œuvres en rapport avec les<br>Villa Moailles (Hyères), MNAM-Centre Pompioou (Paris), Bechtier Museum of Modern Art (Diariotte,<br>Nord, USA). |
| Voir nos ani                              | <u>ks</u>                                                                                                    |
|                                           | 77 WORDS POWERED BY TIVHM                                                                                                    |
|                                           | Exployicoller sette texte à partir d'un éditour de texte simple alles de se pas importer une faulle de style non souhable.                                                                                                |

Gros titre Headings 1 Code Source HTML

Créer un lien dans le wysiwyg
 Cliquer sur l'icône chaîne - Coller l'url

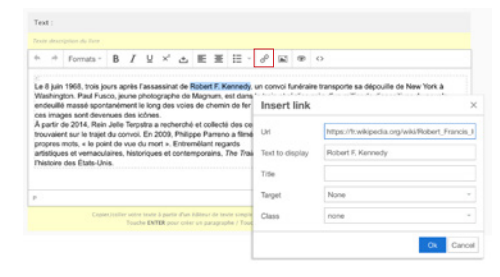

### <u>13 - Qu'est-ce qu'un Slug ?</u>

Slug : the-train

Le slug est généré automatiquement à partir du nom de l'enregistrement. Il peut être modifié.

Il permet de paramétrer l'url de page et de profiter ainsi au référencement naturel.

(i) www.editionstextuel.com/livre/the-train

**<u>14 - Recherche</u>** Au sein d'une table possibilité de recherche

Faire la recherche dans le champ > Ok
Pour annuler la recherche ou revenir > cliquer sur Ok avec le champ vide

Rechercher : ok

### 15 - Navigation dans le Backoffice

Navigation sur 3 niveaux

| a) R<br>b) C<br>des<br>c) N | letour = Revenir à la page précédente<br>Chemin = Aperçu de l'arborescence générale<br>tables. Le chemin est cliquable<br>fonter = Sortir d'un dossier, remonter au niveau supérieur |
|-----------------------------|----------------------------------------------------------------------------------------------------|
| a)                          | ← Retour                                                                                                    |
| b)                          | ← Table(s) / Page / 02-Le Théâtre /                                                                                                    |
| c)                          | ↑ Monter Aiguter : Un enregistrement • ok                                                                                                    |

### <u>16 - Import par lot</u>

Possibilité d'importer des lots d'image

• L'import concerne la Table image

|       | Déplacer vos fichiers au bon format dans la zone ci-dessous (drag and drop) afin de lancer le téléchargement. |
|-------|----------------------------------------------------------------------------------------------------|
|       | Drop files here to upload                                                                                     |
| Len   | om du fichier importé renseigne le champ : Name 🔹                                                             |
| Le fi | chier importé renseigne le champ : Source                                                                     |
|       |                                                                                                    |

• Choisir dossier préalablement créé dans la Table image

Glissez déposez les images sur la Zone

### **PRÉSENTATION DES TABLES**

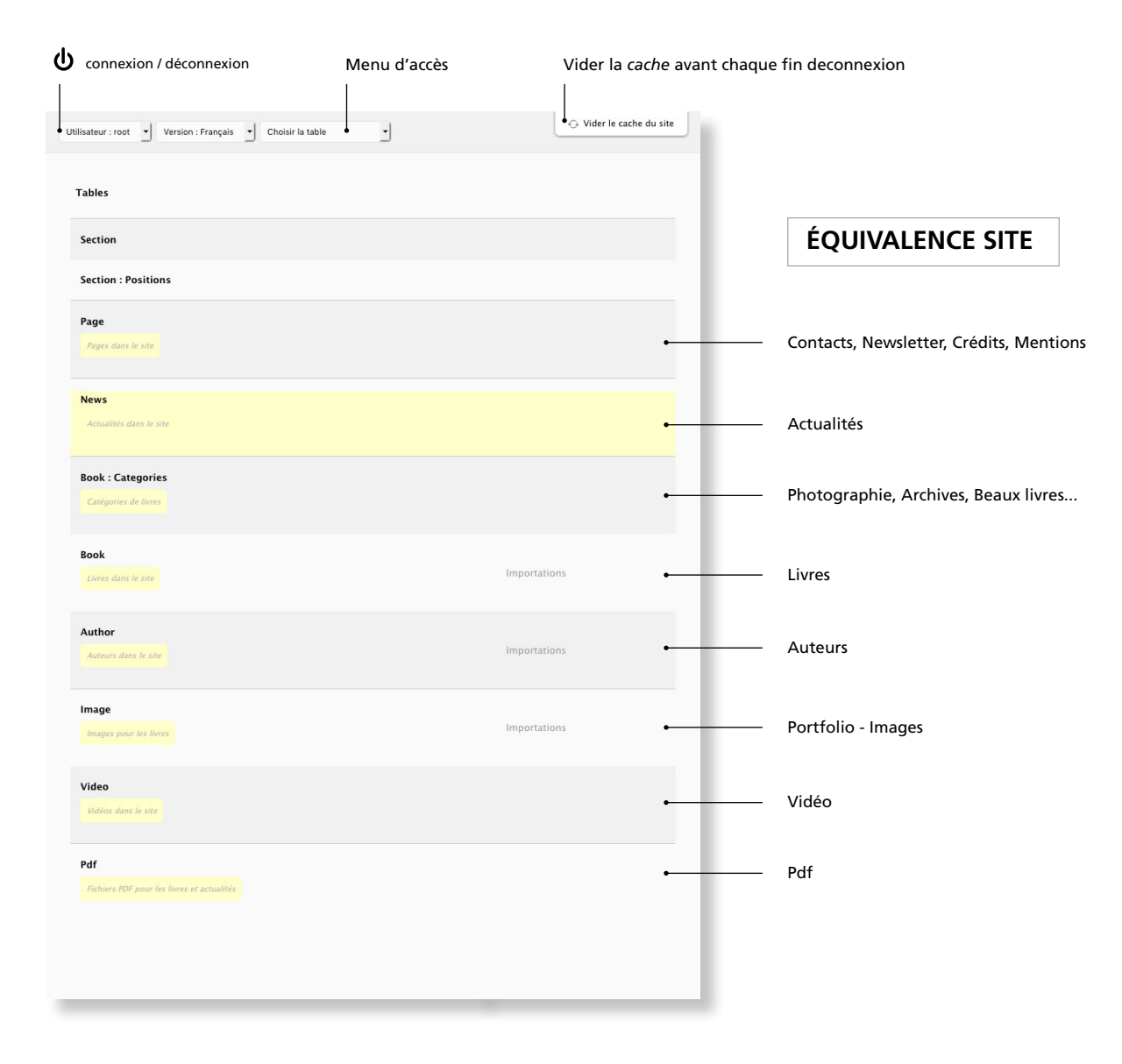

**BACKOFFICE |** SITE ÉDITIONS TEXTUEL

### PRÉSENTATION TEMPLATES LIVRE

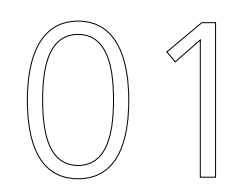

# **TEMPLATES LIVRE**

### **TEMPLATES BEAUX-LIVRES**

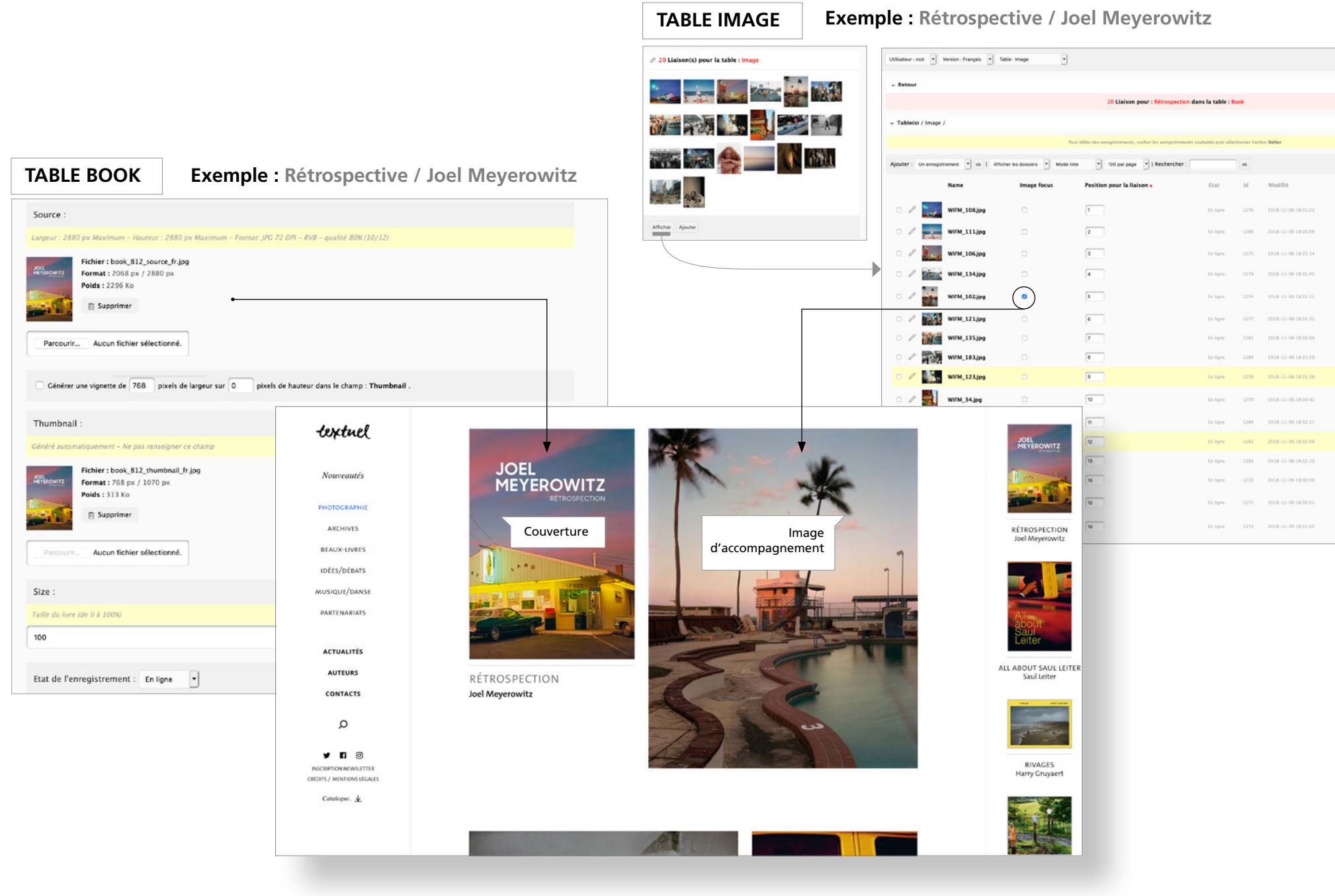

### BACKOFFICE | SITE ÉDITIONS TEXTUEL

## **TEMPLATES IDÉES-DÉBATS**

|                                                                             |                                                      |                  |                         | Isbn :              |                                                           |                                                        |
|-----------------------------------------------------------------------------|------------------------------------------------------|------------------|-------------------------|---------------------|-----------------------------------------------------------|--------------------------------------------------------|
|                                                                             |                                                      |                  |                         | Numéro ISBI         | V = ex : 978-X-X000(-X00(-X оц 978 X X000( X00( X         |                                                        |
| TABLE BOOK Exemp                                                            | le : Tyrannie des alg                                | Jorithmes /      |                         | 978-2-845           | 97-789-1                                                  |                                                        |
|                                                                             |                                                      |                  |                         | Header :            |                                                           |                                                        |
| Source :                                                                    |                                                      |                  |                         | Chapeau de          | scription du livre                                        |                                                        |
| Largeur : 2880 px Maximum – Hauteur : 2880 px Maximum – Format: JPG 72 D    | 0PY – RVB – qualité 80% (10/12)                      |                  |                         | * *                 | Formats → B I 및 × <sup>2</sup> ± E Ξ :                    | $\Xi \sim \partial^{\rho} \blacksquare \odot \diamond$ |
| Fichier:book_891_source_frjpg<br>Format: 1341 px / 2500 px<br>Poids: 350 Ko |                                                      | I                |                         | Une aler            | te face au danger que représente le pouvoir c             | roissant des algorithmes sur nos démocraties           |
| E Supprimer                                                                 |                                                      |                  |                         |                     |                                                           |                                                        |
|                                                                             |                                                      |                  |                         |                     |                                                           |                                                        |
| Parcount Aucun tichier selectionne.                                         |                                                      |                  |                         |                     |                                                           |                                                        |
| Générer une vignette de 768 pixels de largeur sur 0 pixels de               | hauteur dans le champ : Thumbnail .                  |                  |                         |                     |                                                           |                                                        |
|                                                                             |                                                      |                  |                         |                     | Conier Iroller untre texte à nartir d'un éditeur de texte | 15 WORDS POWERED BY TINYMCE                            |
| Thumbnail :                                                                 |                                                      |                  |                         |                     | Touche ENTER pour créer un paragraphe                     | / Touche SHIFT/ENTER pour créer un saut de ligne.      |
| Généré automatiquement - Ne pas renseigner ce champ                         | textuel                                              |                  | IDÉES/DÉBATS            |                     | LA                                                        |                                                        |
| Fichier : book_891_thumbnail_fr.jpg<br>TRANNIE<br>Format : 768 px / 1432 px |                                                      | *                | Nouveautés Voir tout    |                     | TYRANNIE                                                  |                                                        |
| Poids : 208 Ko                                                              | Nouveautés                                           | Couverture       |                         |                     | ALGORITHMES                                               |                                                        |
| en andebrunde                                                               |                                                      |                  |                         |                     | MIGUEL BENASATAS                                          |                                                        |
| Parcourir Aucun fichier sélectionné.                                        | PHOTOGRAPHIE                                         |                  |                         |                     |                                                           |                                                        |
|                                                                             | ARCHIVES                                             |                  |                         | •                   |                                                           |                                                        |
| Size :                                                                      | BEAUX-LIVRES                                         | IYRANNIF         |                         |                     | LA TYRANNIE DES                                           |                                                        |
| 100                                                                         | IDEES/ DEBAIS                                        | <b>NES</b>       | Texte d'accomp          | pagnement           | Miguel Benasayag                                          |                                                        |
|                                                                             | DADTENADIATC                                         |                  |                         |                     | and the second                                            |                                                        |
| Etat de l'enregistrement : En ligne                                         | 10016300012                                          | ALGORITHMES      | Une alerte face au dan  | iger que représente | Politique                                                 |                                                        |
|                                                                             | ACTUALITÉS                                           | MICHEL RENASAVAG | le pouvoir croissant de | es algorithmes sur  | du cutoris                                                |                                                        |
|                                                                             | AUTEURS                                              | MIGUEL DENAJATAO | nos démocraties         |                     |                                                           |                                                        |
|                                                                             | CONTACTS                                             | conversations    |                         |                     |                                                           |                                                        |
|                                                                             | 0                                                    | pour demain      |                         |                     | POLITIQUE DU CLITORIS                                     |                                                        |
|                                                                             | Q                                                    |                  |                         |                     | Derphine Gardey                                           |                                                        |
|                                                                             | y E ©                                                |                  |                         |                     | transp Tate                                               |                                                        |
|                                                                             | INSCRIPTION NEWSLETTER<br>CRÉDITS / MENTIONS LÉGALES | Instant          |                         |                     | La France<br>tu l'aimes                                   |                                                        |
|                                                                             | Catalogue. 🛓                                         | where            |                         |                     | ou<br>tu la fermes?                                       |                                                        |
|                                                                             |                                                      | Miguel Benasayag |                         |                     | 2 Standard                                                |                                                        |
|                                                                             |                                                      |                  |                         |                     |                                                           |                                                        |
|                                                                             |                                                      |                  |                         |                     |                                                           |                                                        |

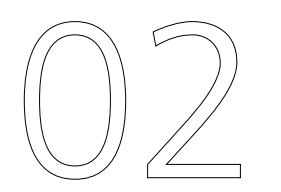

# **PRÉSENTATION DES GABARITS**

### **TABLE PAGE**

#### FORMULAIRE PARTENAIRES

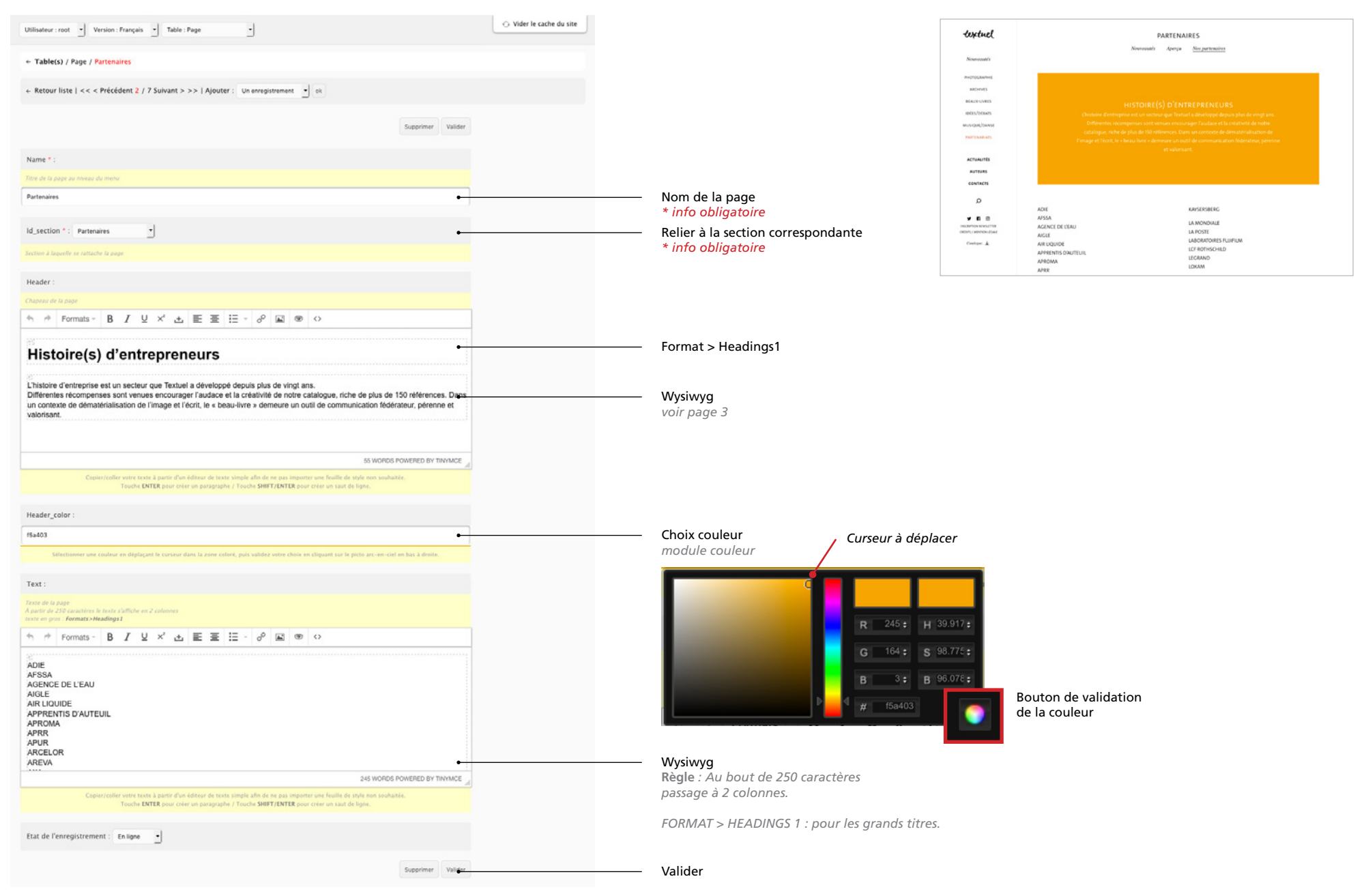

### **TABLE BOOK**

### FORMULAIRE THE TRAIN Utilisateur : root + Version : Français + Table : Book -← Table(s) / Book / The Train + Retour liste | << < Précédent 13 / 683 Suivant > >> | Ajouter : Un enregistrement • ok Name \* The Train Titre du Livre \* info obligatoire Slug : Slug Automatique the-train Automatique Subtitle 8 juin 1968 - Le dernier voyage de Robert F. Kennedy Subtitle Title complement Wysiwyg Lauréat du prix Nadar 2018 voir page 3 5 WORDS POWERED BY TINVINCE oller votre texte à partir d'un éditeur de texte simple afin de ne pas importer une feuille de style non souhaitée Touche ENTER pour créer un paragraphe / Touche SHIFT/ENTER pour créer un saut de ligne. Date : 06/06/2018 Ishn ta chittres ex : 978-2845972315 mais **Ne pas mettre d'espace** ontre les chilfres 978-2-84597-654-2 ISBN Pas d'espace Header entre les chiffres A P Formats → B I U × L E E E · P I ● ○ Trois regards sur un moment clé de l'histoire des États-Unis. Phrase apparaissant au niveau de la page Nouveauté 10 WORDS POWERED BY TINYMCE

#### SUITE

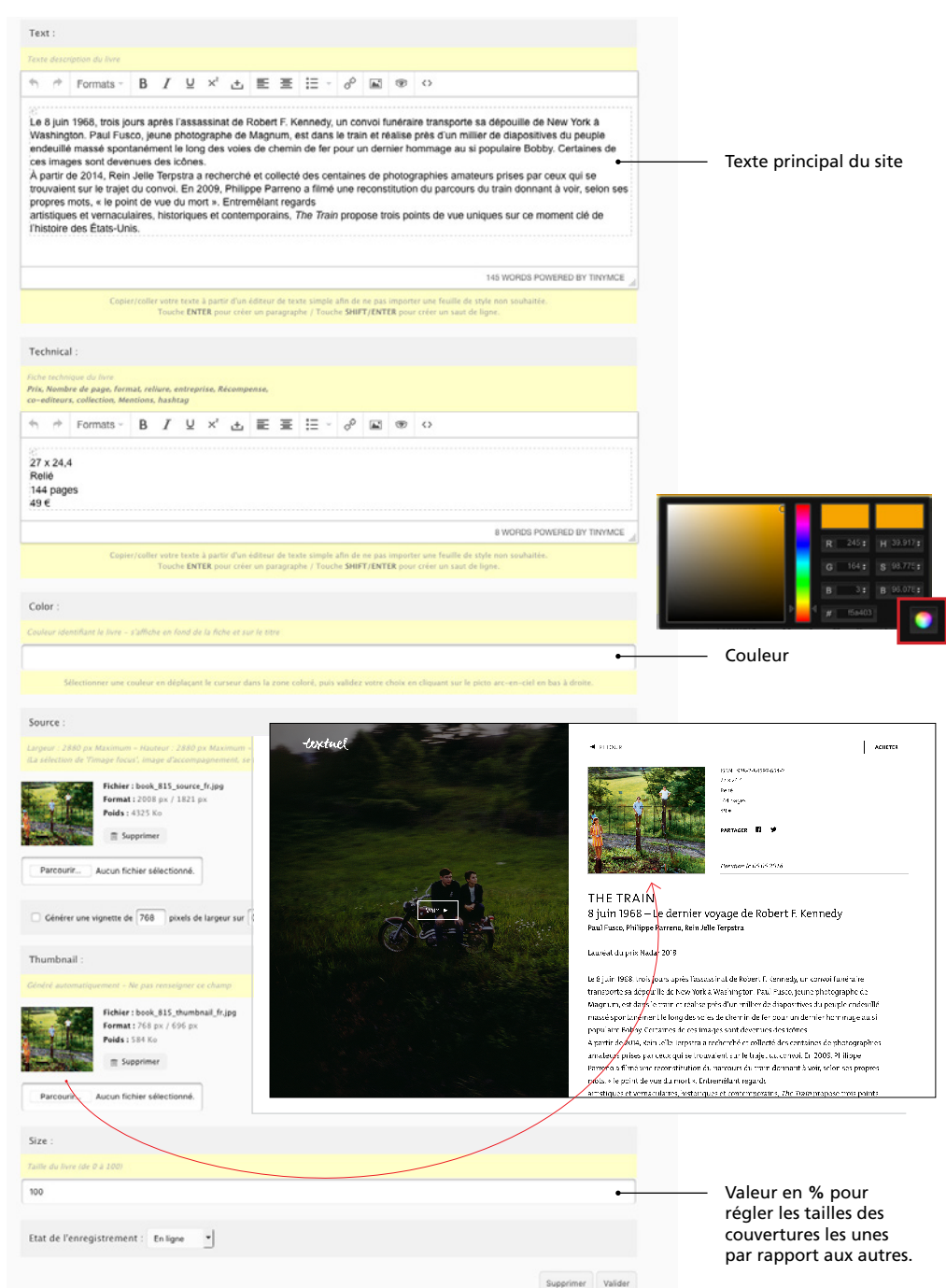

### TABLE BOOK SUITE - LIAISONS IMAGES

| nnie taya j tan kar j<br>Tartan                                                                                                    | 5 merson                                                                                                    |                                    | 😔 Vider le cache du site                                                                        |                                       | Utilisateur : root 🔹 Version : Français 🔹 Table : Image     | -             |                              |
|----------------------------------------------------------------------------------------------------|----------------------------------------------------------------------------------------------------|------------------------------------|-------------------------------------------------------------------------------------------------|---------------------------------------|-------------------------------------------------------------|---------------|------------------------------|
| Annales II / Millioner + + + Mare - screepencer - S =                                                                                                    | The second second second second second second second second second second second second second second second se |                                    |                                                                                                 |                                       |                                                             |               |                              |
| Tastar 100                                                                                                    | / 1 Lanuari Canar Is Mills. Roll. Company                                                                       |                                    |                                                                                                 |                                       | ← Retour                                                    |               |                              |
|                                                                                                    | where these                                                                                                    |                                    | 🐻 Importations                                                                                  |                                       |                                                             |               | 6 Liaison pour : The Train o |
|                                                                                                    | / Thistophi par is take Adva                                                                                    |                                    |                                                                                                 |                                       | + Table(s) / Image /                                        |               |                              |
|                                                                                                    | ten team                                                                                                    |                                    |                                                                                                 |                                       |                                                             |               |                              |
|                                                                                                    | / Thinks per la bit - may                                                                                       |                                    |                                                                                                 |                                       |                                                             |               |                              |
| on sysp it him f. Noog                                                                                                    |                                                                                                    | Supprimer Valider                  | 1 Liaison(s) nour la table - Rook - Categories                                                  |                                       | Ajouter : Un enregistrement                                 |               | par page •   Rechercher :    |
| / ビビム 新算法・デジョック                                                                                                    | 100 Sec. 100                                                                                                    |                                    |                                                                                                 |                                       | Name                                                        | Image focus   | Position pour la liai        |
|                                                                                                    | 2 Filesentic per la telle - Vera                                                                                |                                    | Photographie                                                                                    | <ul> <li>Liaison catégorie</li> </ul> | O / 07 Paul Fusco.jpg                                       |               | 1                            |
|                                                                                                    | offer law                                                                                                    |                                    |                                                                                                 |                                       | 🔿 🥒 🧰 06 Paul Fusco.jpg                                     |               | 2                            |
| caracteristic in favori                                                                                                    | <ul> <li>Fitnessels pare is table. Not<br/>interview.</li> </ul>                                                |                                    | Afficher Ajouter                                                                                |                                       | 05 Paul Fuscoling                                           |               | 3                            |
| en ster i navli dei attavi ittavi attavi. An e n an sport sport an tarih é sport an analasi.<br>An 1999 an ster a paratale : facile <b>Bell del Bu</b> ar van anag é fan | unan Man provi State in base in terms in the                                                                    |                                    |                                                                                                 |                                       |                                                             |               |                              |
|                                                                                                    | and the second of the second second second second                                                               |                                    |                                                                                                 |                                       | 04 Paul Fusco.jpg                                           |               | 4                            |
|                                                                                                    |                                                                                                    |                                    | 3 Liaison(s) pour la table : Author                                                             |                                       | 03 Paul Fusco.jpg                                           |               | 5                            |
|                                                                                                    |                                                                                                    |                                    |                                                                                                 | Liason Auteur                         | O Z Paul Fusco.jpg                                          |               | 6                            |
|                                                                                                    |                                                                                                    |                                    | Fusco Terpstra Parreno                                                                          |                                       | 🔿 🥒 🖬 Ol Paul Fuscojpg                                      | •             | 7 ( (                        |
|                                                                                                    |                                                                                                    | iomatiquement.<br>ent le même nom, |                                                                                                 |                                       | 08 Annie Ingram.jpg                                         | 0             |                              |
|                                                                                                    |                                                                                                    |                                    | Afficher Ajouter                                                                                |                                       |                                                             |               | Dra                          |
|                                                                                                    |                                                                                                    |                                    |                                                                                                 |                                       | 10 Stephanie Sansone Lang.jpg                               | •             | pui:                         |
|                                                                                                    |                                                                                                    |                                    |                                                                                                 |                                       | 🗆 🖉  🔐 09 William F. Wisnom Sr.,jpg                         | 0             | 10                           |
|                                                                                                    |                                                                                                    |                                    | I6 Liaison(s) pour la table : Image                                                             | — Liason Portfolio /                  | 🗆 🥖 📷 11 Philippe Parreno.jpg                               | 0             | 11                           |
|                                                                                                    |                                                                                                    |                                    |                                                                                                 | Images                                | 0 / 12 Philippe Parreno.jpg                                 | 0             | 12                           |
|                                                                                                    |                                                                                                    |                                    |                                                                                                 |                                       | 🗆 🥖 🔤 16 Philippe Parreno.jpg                               | 0             | 13                           |
|                                                                                                    |                                                                                                    | 111                                |                                                                                                 |                                       | 0 / 15 Philippe Parreno.jpg                                 | 0             | 14                           |
|                                                                                                    |                                                                                                    |                                    |                                                                                                 |                                       | 14 Philippe Parreno.jpg                                     | 0             | 15                           |
|                                                                                                    |                                                                                                    |                                    |                                                                                                 |                                       | 13 Philippe Parreno.jpg                                     | 0             | 16                           |
|                                                                                                    |                                                                                                    |                                    |                                                                                                 |                                       |                                                             | ok            |                              |
|                                                                                                    |                                                                                                    |                                    |                                                                                                 |                                       |                                                             |               |                              |
|                                                                                                    |                                                                                                    |                                    | Afficher Ajouter                                                                                |                                       |                                                             |               | Erregistrer les position     |
|                                                                                                    |                                                                                                    |                                    | Tanana Taasa                                                                                    |                                       |                                                             |               | •                            |
|                                                                                                    |                                                                                                    |                                    |                                                                                                 |                                       | 16 enregistrement(s)   0 dossier(s).                        |               |                              |
|                                                                                                    |                                                                                                    |                                    | O Liaison(s) pour la table : Video                                                              | — Video                               | - Pour la sélection: Tout sélectionner / Tout désélectionne | r: Déler 💌 ak |                              |
|                                                                                                    |                                                                                                    |                                    |                                                                                                 |                                       |                                                             |               |                              |
|                                                                                                    |                                                                                                    |                                    | Afficher Ajouter                                                                                |                                       |                                                             |               |                              |
|                                                                                                    |                                                                                                    |                                    |                                                                                                 |                                       |                                                             |               |                              |
|                                                                                                    |                                                                                                    |                                    |                                                                                                 | — pdf                                 |                                                             |               |                              |
|                                                                                                    |                                                                                                    | WORDS POWERED BY TINYMCE           | Afficher Ajouter                                                                                |                                       |                                                             | Choix de      | Valider                      |
|                                                                                                    |                                                                                                    | an soubaitée                       |                                                                                                 |                                       | l'ir                                                        | mage Focus    | positi                       |
|                                                                                                    |                                                                                                    | Transmitter.                       | Le bouten Afficher normat de visualitar las Balance las adamentes las differen                  |                                       |                                                             |               |                              |
|                                                                                                    |                                                                                                    |                                    | Le bouton Amener permet de visualiser les liaisons, les ordonner ou les delier.                 |                                       |                                                             |               |                              |
|                                                                                                    |                                                                                                    |                                    | Le bouton Ajouter permet de relier de nouveaux enregistrements dans la table<br>correspondante. |                                       |                                                             |               |                              |
|                                                                                                    |                                                                                                    |                                    |                                                                                                 |                                       |                                                             |               |                              |

### **BACKOFFICE |** SITE ÉDITIONS TEXTUEL

### INTÉGRATION DE VIDÉO

#### TABLE VIDÉO

Video Vidéos dans le site

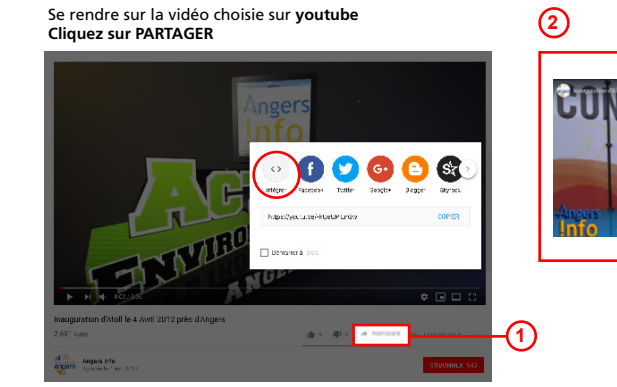

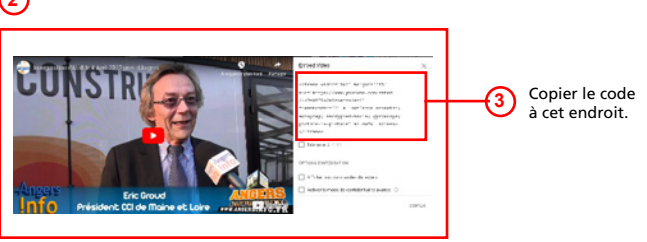

#### 🗘 Vider le cache du site VIDER LE CACHE Utilisateur : root 🔹 Version : Français 🍨 Table : Video · + Table(s) / Video / La croisade "anti-genre" + Retour liste | Ajouter : Un enregistrement • ok Name \* @ 1 Liaison(s) pour la table : Book Relier la vidéo La croisade "anti-genre" La Croisade « anti-genre » à un projet Embed : Afficher Ajoute <iframe width="560" height=")15" src="https://www.youtube.com/embed/82fe38p4Qlo?rel=0&amp;controls=0& amp;showinfo=0" frameborder="0" allow="autoplay; encrypted-media" allowfullscreen></iframe> Text ☆ ☆ Formats - B I 및 ×' 소 토 프 문 · ♂ ■ ● ○ Exemple : viméo 1 Cliquez sur Avion A Partager cette vidéo 0 WORDS POWERED BY TINYIMCE Lien 741214 Réseaux sociaux **F** ♥ 👯 t 👂 🛱 Copier/coller votre texte à partir d'un éditeur de texte simple afin de ne pas importer une feuille de sty Touche ENTER pour créer un paragraphe / Touche SHIFT/ENTER pour créer un saut de le Envoyer e-mail Etat de l'enregistrement : En ligne \* Intégration + Afficher les op Copiez ici le code Catte vidéo sera intégrée avec une largeur de 640 pixels. Cette vidéo intégrée comprendra un lien texte.

a - Architecture

4

Champ où il faut copier le code compris entre les balises <iframe> </iframe>

4

| <br>Déconnexion | _ |
|-----------------|---|
|                 |   |
|                 |   |
|                 |   |
| ✓ Utilisateur : |   |
| -               |   |
| Déconnexion     |   |
|                 |   |
|                 |   |
|                 |   |

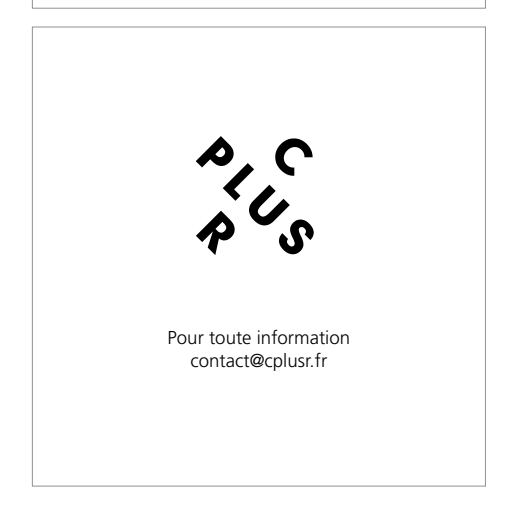